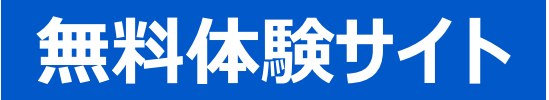

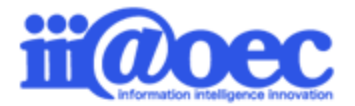

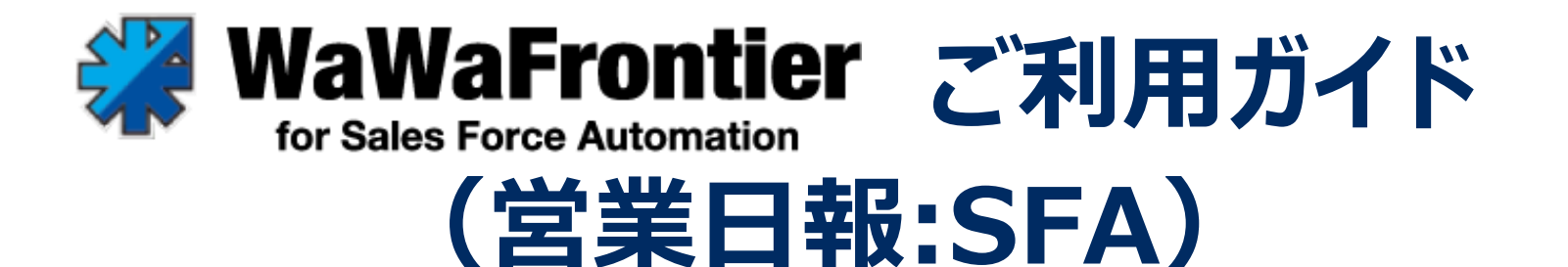

No.SFA1908-01

SFA無料体験サイトをご利用いただくための基本操作をご説明します。

株式会社アイアットOEC

#### はじめに

- 利用者登録情報 · · · · · · · · · · · · P3

- 管理者モードと利用者モード・・・・・・ P6
- 管理者モードから利用者モードへ・・・・P8

#### デモデータのご利用方法について

- SFA(入力)とSFA(分析) ······ P10
- 日報予定・日報実績入力シーン・・・・・・ P11
- 顧客情報と案件情報の登録・・・・・・・ P12
- 行動分析と担当者別日別集計 •••••• P13
- 受注確度別受注予定と案件進捗管理表 ·· P14

#### 管理者側での設定方法

- 管理者SFA設定 ······ P16
- 日報項目一覧・・・・・・・・・・・ P18
- 詳細な設定方法につきましては、WaWaOfficeサポートサイト内の 「スタートアップ」メニューから 「管理者向け【ダウンロード】WaWaFrontier(SFA)」をご覧ください。

■ WaWaOfficeサポートサイト https://support.wawaoffice.jp/

- サポートサイト(Q&A、活用) ・・・・・ P19
- サポートサイト (メール、TEL) ・・・・・ P20

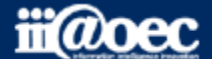

### 無料体験サイトのため利用者情報は20名事前に作成しています。

デモ太郎は、サイトの管理者権限があるため、デモ太郎をメインにログインしてください。

| 利用者    | ID | パスワード | 所属              | 役職            |
|--------|----|-------|-----------------|---------------|
| 石原 太郎  | 5  | 5     | DEMO株式会社        | 代表取締役 / 専務    |
| 赤羽 太郎  | 4  | 4     | 総務部             | 部長            |
| 総務 次郎  | 11 | 11    | 総務部総務課          | 課長            |
| 経理 次郎  | 12 | 12    | 総務部経理課          | 課長            |
| 営業 太郎  | 3  | 3     | 営業部             | 部長            |
| 三田 太郎  | 2  | 2     | 営業部営業1課         | 課長            |
| 大門 太郎  | 6  | 6     | 営業部営業1課         | 主任            |
| デモ 太郎  | 1  | 1     | 営業部営業1課 / サポート部 | (サイトの管理者権限あり) |
| 青島 太郎  | 7  | 7     | 営業部営業1課         |               |
| 守安 愛美  | 8  | 8     | 営業部営業2課         | 課長            |
| 武井 太郎  | 9  | 9     | 営業部営業2課         | 主任            |
| 営業 京子  | 10 | 10    | 営業部営業2課         |               |
| 開発 太郎  | 13 | 13    | 開発部             | 部長            |
| 前田 裕二  | 15 | 15    | 開発部             |               |
| 杉本 奈津子 | 14 | 14    | 開発部東京開発         | 課長            |
| 吉田 強   | 16 | 16    | 開発部岡山開発         | 課長            |
| 鈴木 次郎  | 17 | 17    | 開発部岡山開発         | 主任            |
| 前原賢治   | 18 | 18    | 開発部岡山開発         |               |
| サポート担当 | 20 | 20    | サポート部           |               |

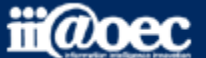

### ①URLをブラウザに入力をしてログイン画面を表示 ②ユーザーIDとパスワードを入力して「ログイン」ボタンをクリック

| Warkspace Organizer     Cr Workspace Organizer     a ユーザーID     frスワード     frスワード     fr |                                                |  |
|----------------------------------------------------------------------------------------------------|------------------------------------------------|--|
| <ul> <li>▲ ユーザーID</li> <li>▲ パスワード</li> <li>■ が石メールをチェックする</li> </ul>                                                                                                    |                                                |  |
| □ 新若メールをチェックする<br>ログイン                                                                                                    | ▲ ユーザーID<br>▲ パスワード                            |  |
|                                                                                                    | <ul> <li>新若メールをチェックする</li> <li>ログイン</li> </ul> |  |
|                                                                                                    |                                                |  |

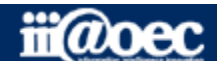

無料体験サイト

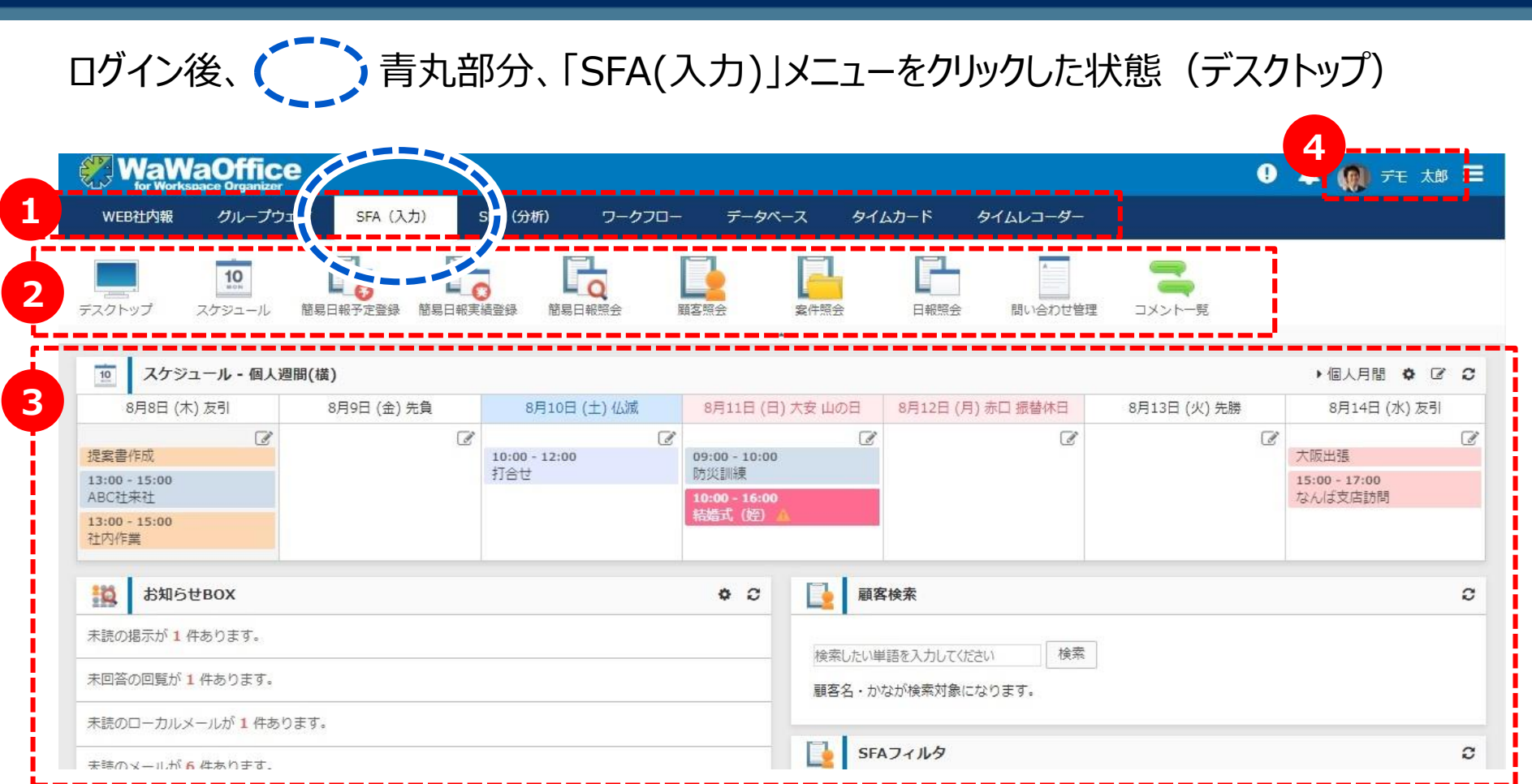

1 ご利用できるWaWaシリーズのオプションサービスが表示されています。

2 SFA内でご利用いただけるメニューアイコンが表示されています。

3 ログインした利用者の今週のスケジュール表、気づき機能としてのお知らせBOX、顧客検索機能などが表示されています。

4 現在ログインしている利用者の名前が表示されています。

画面は、WaWaOffice+オプションの場合です。

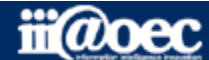

### WaWaOfficeには、「利用者」と「管理者」の2つのモードがあります。

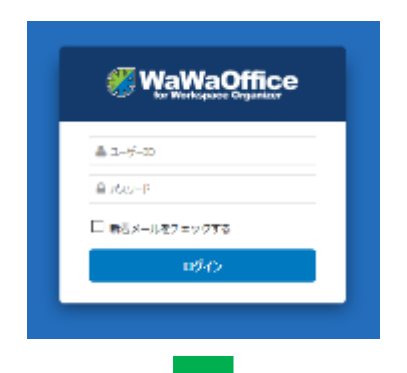

ログイン直後は利用者モードです。 利用者モードでは、WaWaOfficeの基本仕様に加え、 管理者が変更・追加した設定の上で実際に利用を進めていくモードです。

管理者モードは、より実際の業務スタイルに合った活用ができるよう、 表示項目や条件の設定などを行うことのできるモードです。

利用者モードから管理者モードへは下記のように切り替えます

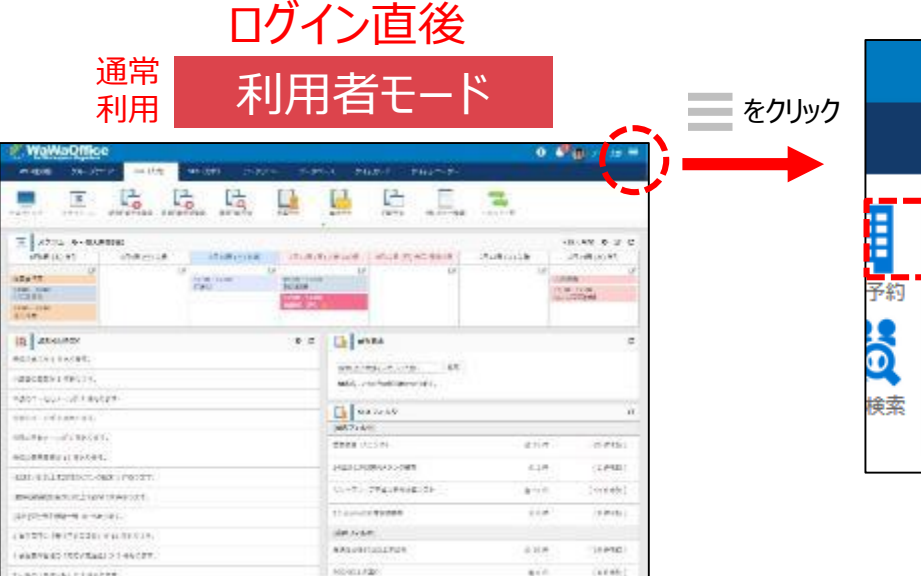

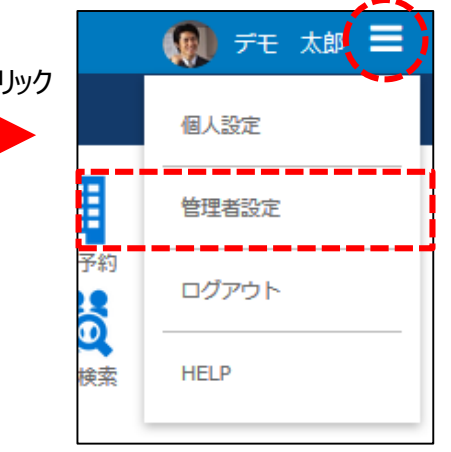

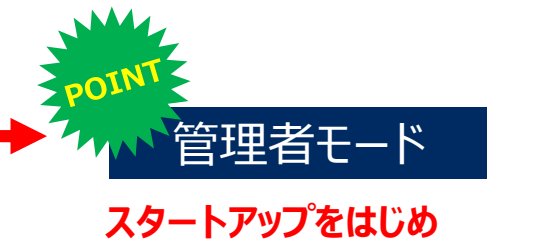

イン・インシンをはつめ 全体の設定は管理者モードで 行います。

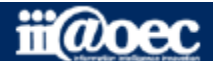

### 便利なマニュアルサイトをご用意しています。

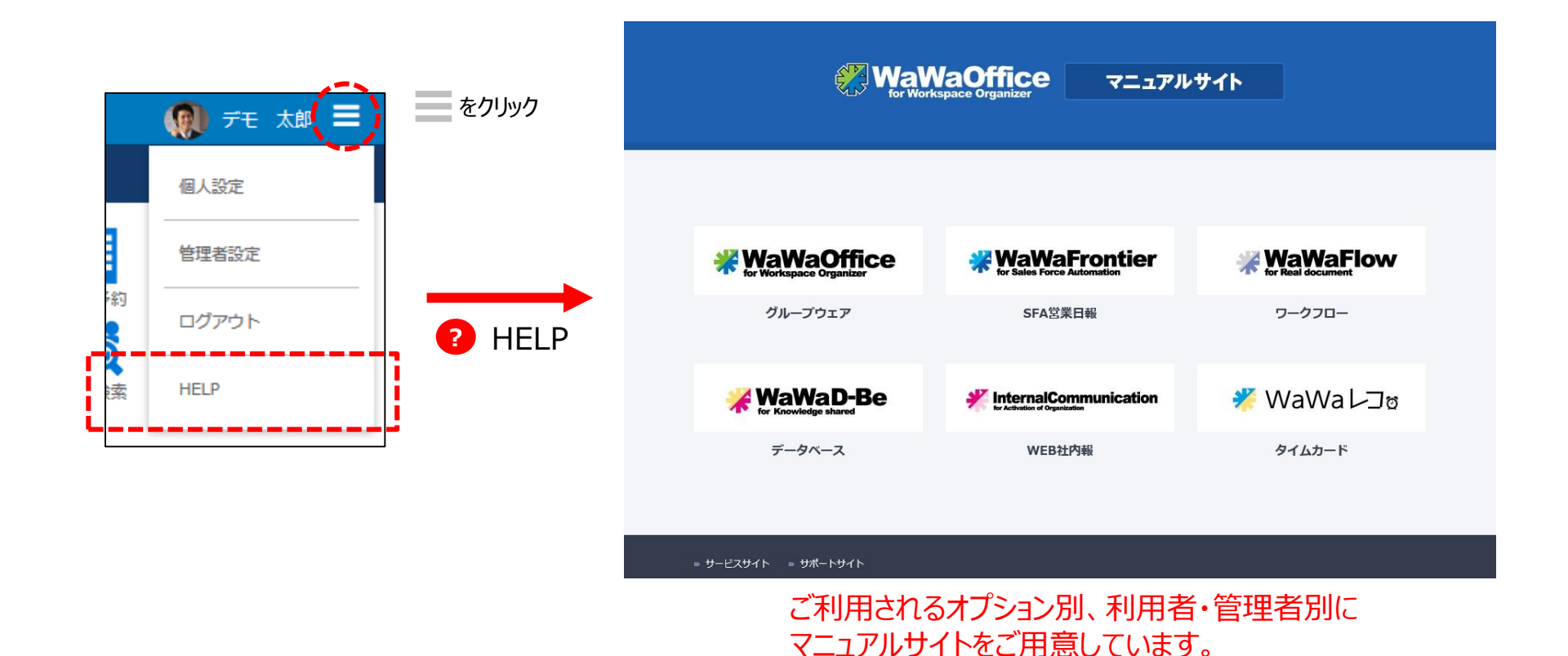

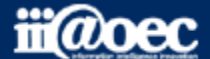

### 管理者用のメニューが表示されます。

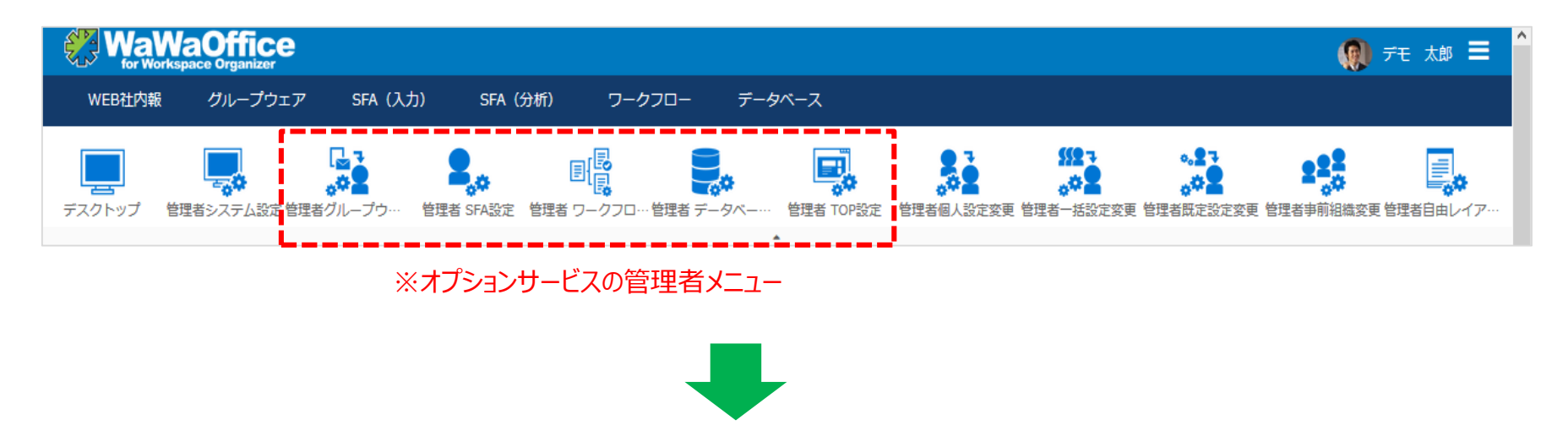

利用者モードにもどる

#### 赤枠部分のメニューを選択することで、利用者モードに戻ることができます。

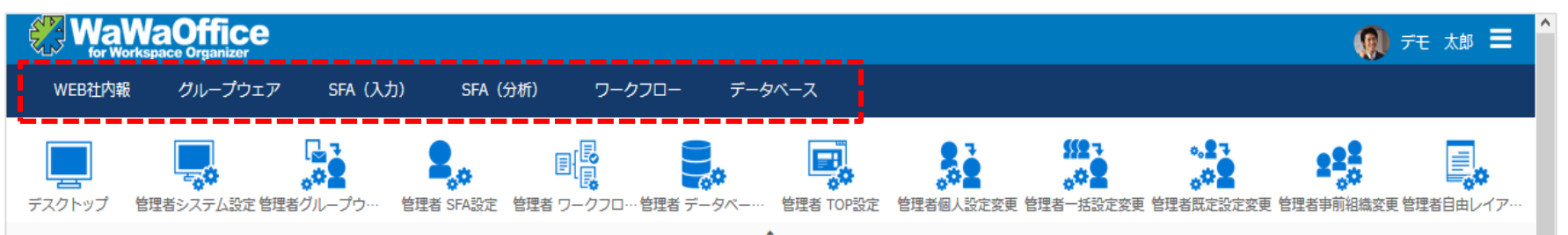

#### ※ご利用できるオプションサービスによって表示されるメニューが変わります。

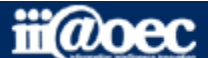

# デモデータのご利用方法について

### 無料体験サイトには、あらかじめ日報情報(サンプル)が登録されています 画面構成をご確認いただくとともに、 蓄積されたデータがどのように閲覧できるかをご確認いただけます

\*営業日報:SFAの設定方法等の詳しい内容につきましては

WaWaOfficeサポートサイト内の「スタートアップ」→「管理者向け【ダウンロード】WaWaFrontier(SFA)」をご覧ください。

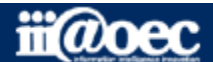

### SFAには、「SFA(入力)」メニューと「SFA(分析)」メニューがあります

#### 「SFA(入力)」メニュー 主に営業担当が日々の日報を入力したり顧客情報を登録・確認したりするために必要なメニューがあります

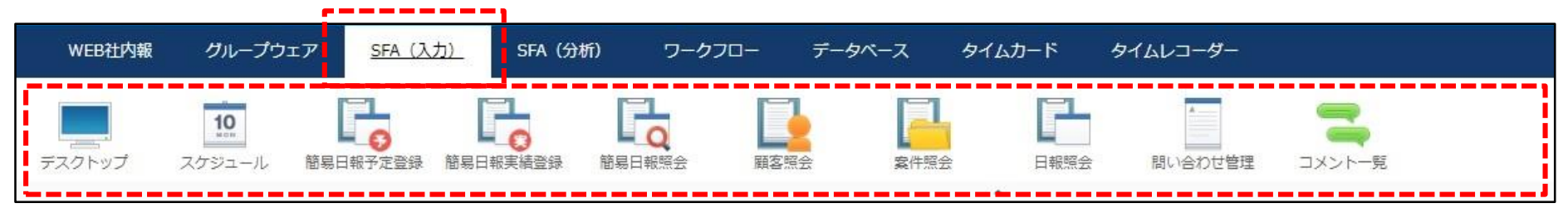

#### 「SFA(分析)」メニュー 主にマネージャーなど管理者が日報や案件情報をもとに分析情報を把握することができるメニューがあります

| WEB社内朝 | き グループウェア | SFA (入力) | SFA (3                                | 分析)    | ワークフロー | データベース                                                                                      | <i>ቅ</i> ተ ሬታ                                                      | -ド ター        | イムレコーダー |          |
|--------|-----------|----------|---------------------------------------|--------|--------|---------------------------------------------------------------------------------------------|--------------------------------------------------------------------|--------------|---------|----------|
| デスクトップ | 担当者別日報集計  | 行動分析表 屬  | 1000000000000000000000000000000000000 | 担当者別商: | 11     | 1<br>1<br>1<br>1<br>1<br>1<br>1<br>1<br>1<br>1<br>1<br>1<br>1<br>1<br>1<br>1<br>1<br>1<br>1 | ・<br>・<br>・<br>・<br>・<br>・<br>・<br>・<br>・<br>・<br>・<br>・<br>・<br>・ | ()<br>件進捗管理表 | 日報集計    | コメント登録件数 |

「SFA(分析)」は有償オプションです

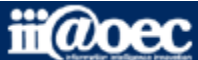

「SFA(入力)」メニュー 日報予定・日報実績入力シーン

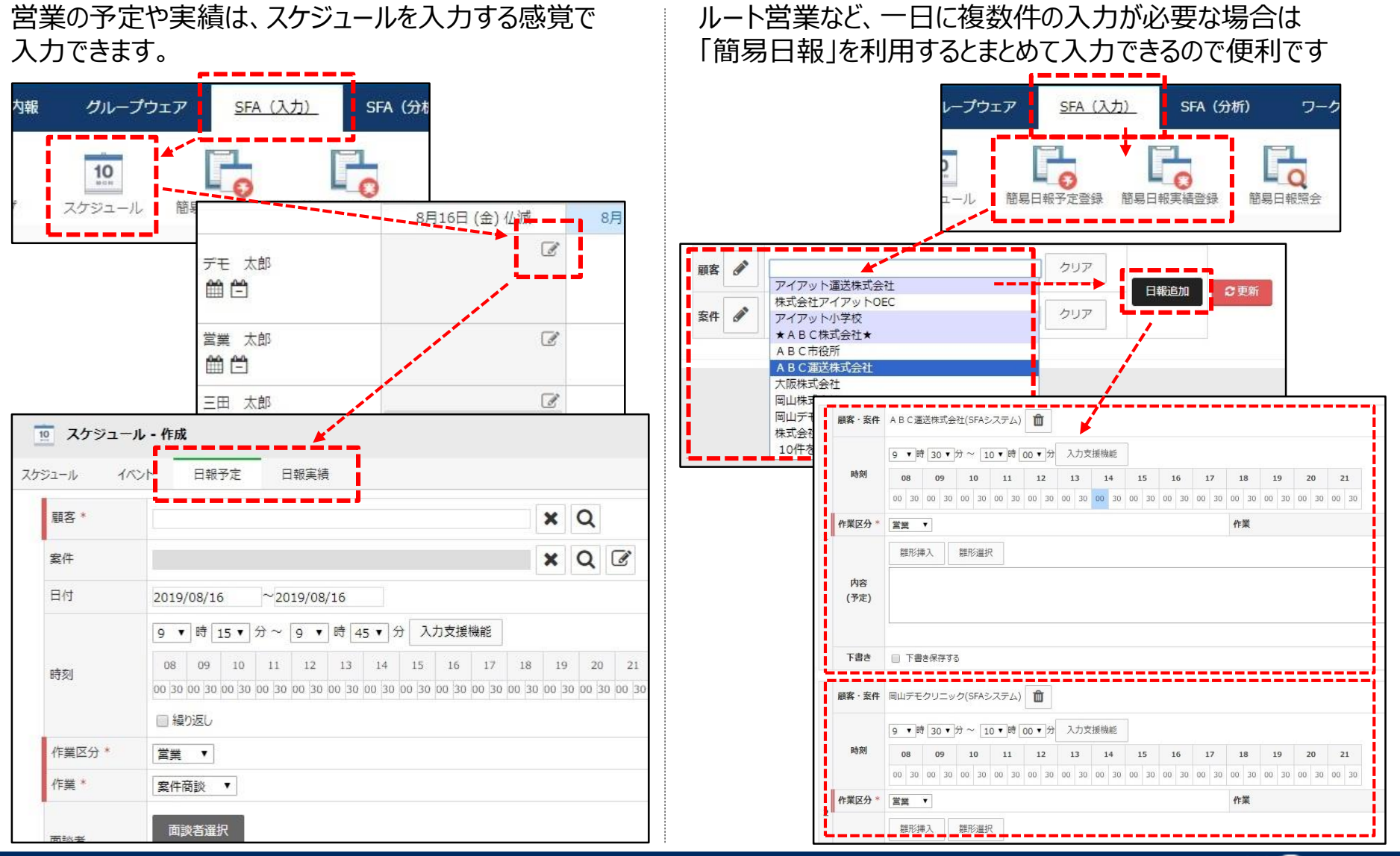

11

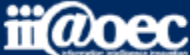

iii@oec

# WaWaOffice ご利用ガイド(営業日報:SFA)

### 「SFA(入力)」メニュー 顧客情報と案件情報の登録

顧客情報や案件情報についても、「SFA(入力)」メニュー内から新規作成(登録)を行います。

| WEB社内報 グループウ               | דד   | SFA (入力)             | SFA (分析)                  | ワークフロー                               | データベース          | 91L            | カード         |           |  |
|----------------------------|------|----------------------|---------------------------|--------------------------------------|-----------------|----------------|-------------|-----------|--|
| <b>10</b><br>デスクトップ スケジュール | 簡易日  | ■<br>■<br>報予定登録 簡易日朝 | 1<br>()<br>実績登録 - 部       | 日本 読会 顧客                             |                 |                |             |           |  |
| 顧客照会 新規作                   | π, e | く詳細 へ 顧客権            | 系<br>顧客登録                 | - <mark>-q-</mark> - <del>2</del> ₩X |                 | <b>a</b> ar 1- |             |           |  |
| ★ お気に入り                    |      | 名称 ▲                 | ■顧客情報                     | 5<br>1                               |                 |                |             |           |  |
| ■ 未訪問                      |      | ► ★ A B C株式台         | 外部連携ID<br>名称 <sup>*</sup> |                                      |                 | かな*            |             |           |  |
| ▼ ■ 共通                     |      |                      | ランク<br>エリア                | A ▼<br>北海道·東北 ▼                      |                 | 種別             | 民間企業 ▼ 顧客雇性 | ■ 新規 🕑 既存 |  |
| 重要顧客(Aランク)                 |      | ト アイアット小学            | 郵便番号                      | 98/                                  | 更番号->住所検索       |                |             |           |  |
| 14日以上未訪問のAラン<br>ク顧客        |      | ト アイアット運送            | 住所1(都道府県)<br>住所2(市町村、番地)  |                                      |                 |                |             |           |  |
| グループウェア未導入新<br>担提会リスト      |      |                      | 電話番号<br>代表メール             |                                      |                 | FAX<br>ホームページ  |             |           |  |
| が加た美リスト                    |      | デモ中央病院               | ■企業情報<br>創立日              |                                      |                 |                |             |           |  |
|                            |      |                      | 資本金                       |                                      |                 | 決算月            | 月従業員数       |           |  |
|                            |      |                      | 営業情報<br>きっかけ              | 🔲 既存顧客 🔛 紹介 🔛 WEB間合せ [               | セミナー 新規飛び込み その他 | 1              |             |           |  |
|                            |      |                      | チーム切り替え                   | <b></b>                              |                 |                |             |           |  |
|                            |      |                      |                           |                                      |                 |                |             |           |  |
|                            |      |                      |                           |                                      | 表示更新            | 登録             | リセット        |           |  |
|                            |      |                      |                           |                                      |                 | _              |             |           |  |

行動分析表は、一定期間内に誰がどの作業にどれくらい

### 「SFA(分析)」メニュー 日報をもとにした行動分析と担当者別日別集計

時間をかけているかを確認できます。 訪問時間を集計します。 WEB社内報 グループウェア SFA (入力) SFA (分析) ワークフロー WEB社内報 グループウェア SFA (入力) SFA (分析) ワークフロー 1.1.4 10 3-10 10 担当者別日報集計 デスクトップ 担当者別日報集計 行動分析表 厢室面診履歷昭会 担当者別商談管理表 受注 デスクトップ 行動分析表 顧客面談履歷照会 担当者別商談管理表 受注確度別受注 11 行動分析表 🤸 担当者別日報集計 所属 相当者 営業1課 ۳ ۲ 検索 日付 2019 • 年 06 • 月 ~ 2019 • 年 08 • 月 日報・作業区分 作業区分 所属 顧客属性 営業1課 • • ٠ ソート時間▼ 作業を上位 件表示する 検索 日付 2019 • 年 07 • 月 作業 • 合計 担当者 作業 件数 8時間 福成比 件数 助作品 月<< 今月 >>月 表敬訪問 62 62:00 37% 12 12:0 4 木 6 7 8 9 10 11 12 13 14 15 2 3 5 1 相当者▲ 時間 件数 \$ 月 1/ TK + 8 月 火水 木 金 ± 日月 案件商談 18: 54 54:00 32% 18 三田 太郎 23:00 23 3 1 1 2 1 2 その他 28 28:00 16% 7 7:0 大門 太郎 33 1 4 1 1 4 2 33:00 クレーム対応 22 22:00 13% 3 3:0 デモ 太郎 36 3 1 2 1 7 4 36:00 社内業務 0:00 0% 0:0 青島 太郎 23:00 23 1 1 1 1 1 1 2 合計 115:00 115 4 4 3 3 14 3 1 2 11 4 新規開拓 0% 0:0 0:00 納品 0:00 0% 0:0 情報提供 0:00 0% 0:0 合計 0:0 その他 0:00 0% 0:0 社内作業 0:00 0% 0% TEL対応 0:00 0:0

無料体験サイト

担当者別日報集計は、月単位に担当者ごとの日報件数、

© iii@oec 2019

受注確度別受注予定は、商談中の案件情報をもとに

「SFA(分析)」メニュー 案件情報をもとにした受注確度別受注予定と案件進捗管理表

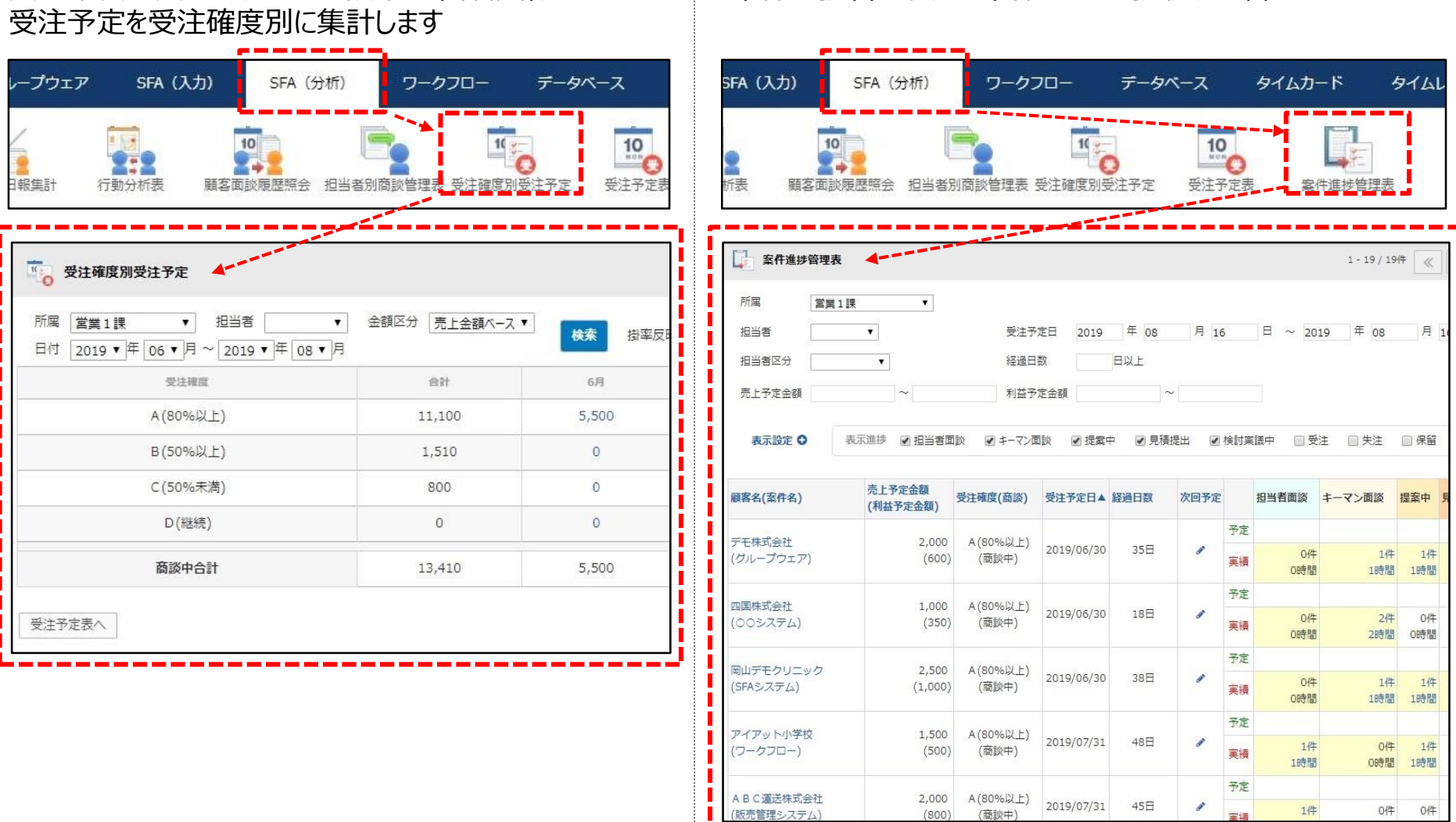

14 © iii@oec 2019

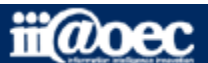

案件進捗管理表は、案件ごとの進捗状況を管理できます。

## 管理者側での設定方法

### 管理者モードを使い、より実際の業務スタイルに合った 活用のための設定を管理者が追加・変更できます。 無料体験サイトは御社専用のサイトです。 設定は自由に追加・変更していただけます。

### SFAに関する設定等の詳しい内容につきましては WaWaOfficeサポートサイト内の「スタートアップ」→ 「管理者向け【ダウンロード】WaWaFrontier(SFA)」をご覧ください。

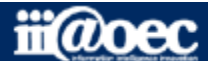

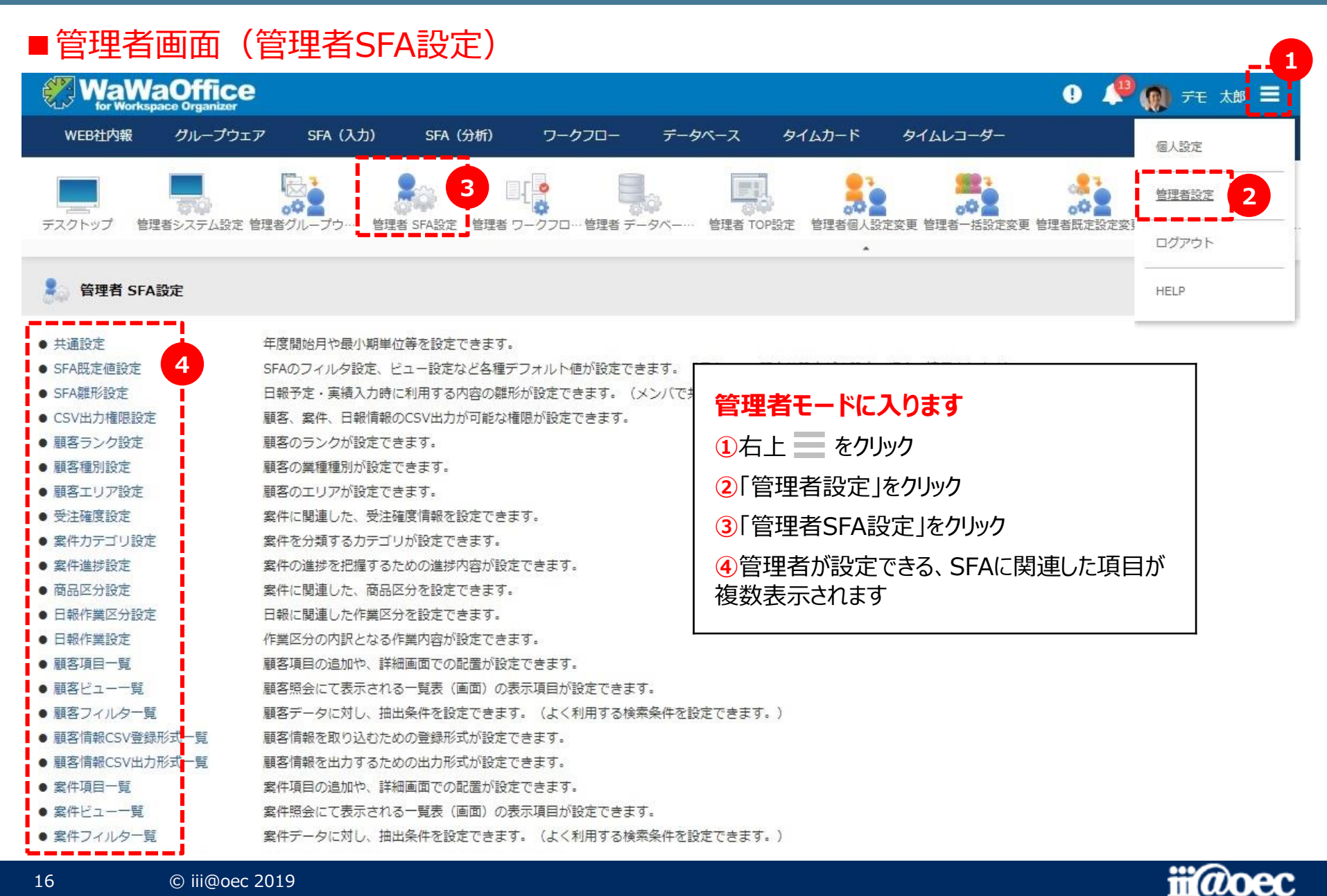

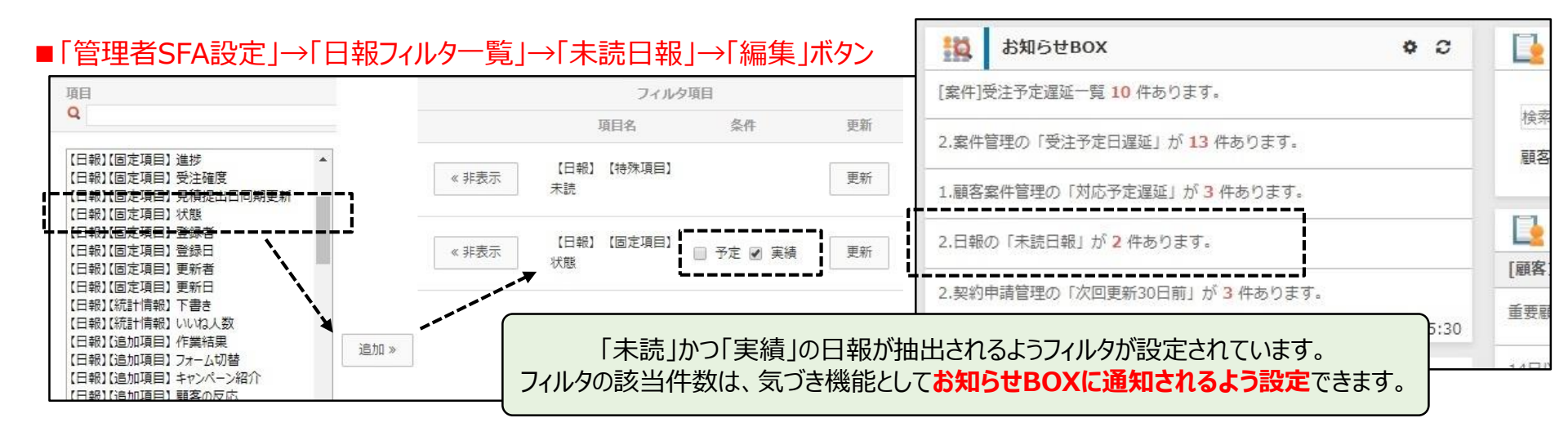

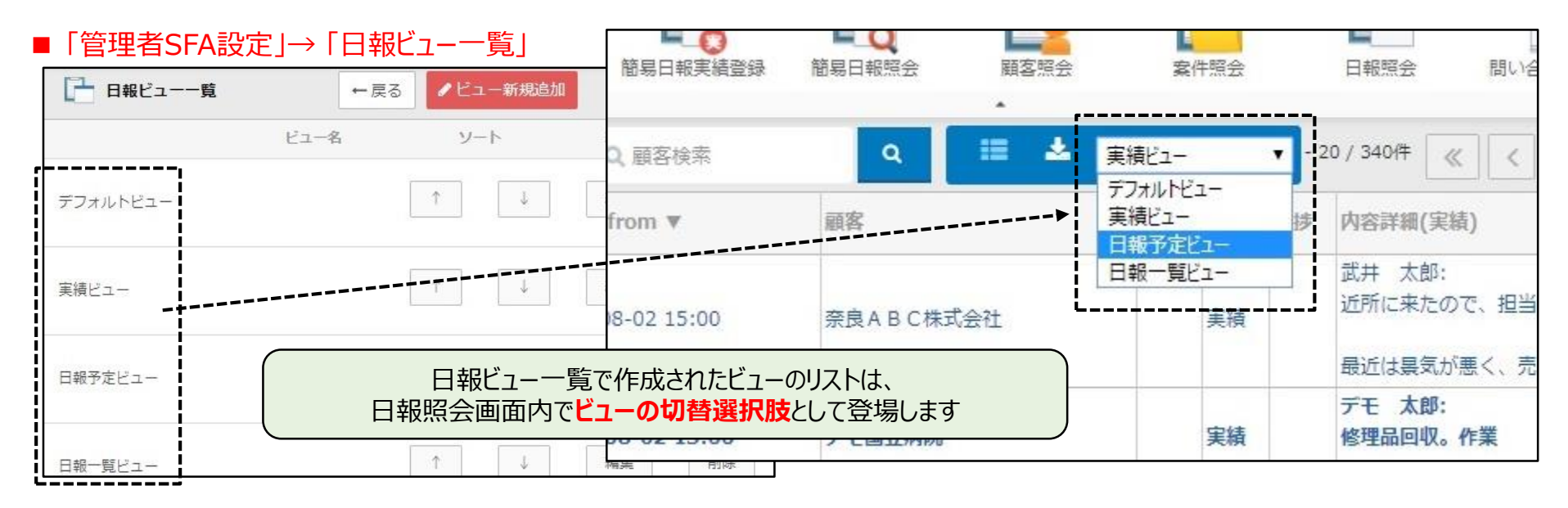

#### 顧客情報や案件情報についても、同じように設定することができます

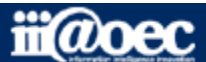

無料 体験サイト

無料体験サイト

#### ■「管理者SFA設定」→「日報項目一覧」

|    |          |                 |                                           |                              |                                         | 3                        |           |    |    |                           |                |      |     |
|----|----------|-----------------|-------------------------------------------|------------------------------|-----------------------------------------|--------------------------|-----------|----|----|---------------------------|----------------|------|-----|
| 80 | 日報項目一覧   |                 | + 戻る                                      | ✔ 項目新規追加                     | レイアウト編集モート                              | ドに切り替えし                  | プレビュー     | -  |    |                           |                |      |     |
| 使用 | 見出し(カラー) | タイン             | 7 3                                       | 表示列                          | 表示内容                                    | 列連結数                     | 更新        |    | 編集 | 詳細設定                      | 項目             | 内容設定 | 削除  |
| 2  | 作業       | (comb)          | 20 4                                      | 2                            | 見出し+項目表示 ▼                              | 4                        | 玉兰        |    |    | <sup>注注回記⇒</sup><br>報表示プレ | ビュー            |      |     |
|    | 作業結果     | 一択<br>(radio    | ) 5                                       | 1                            | 見出し+項目表示 ▼                              | 顧客<br>■ 日報情報<br>訪問日 from |           |    |    |                           | 顧客雇性<br>訪問日 to |      |     |
| •  | 面談部門     | テキスト            | 6                                         | 1                            | 見出し+項目表示 ▼                              | 作業区分<br>作業結果<br>面談部門     |           |    |    |                           | 作業             |      |     |
|    | 面談者      | テキスト            | 7                                         | 1                            | 見出し+項目表示 ▼                              | 面談者<br>内容詳細(予定)          | 名前        | 組織 | 役職 | 電話                        | 携帯電話           | FAX  | メール |
| •  | 内容詳細(予定) | テキスト            | 8                                         | 1                            | 見出し+項目表示 ▼                              | フォーム切替                   | 名前        |    | 実績 | 更新日                       |                | 4<%  |     |
|    | 内容詳細(実績) | テキン<br>ト        | 日報の管<br>システム<br>自の<br>項目                  | 理項目が一覧<br>国定の項目に加<br>を追加できます | 表示されています<br>lえ、①「項目新規<br><sup>-</sup> - | -。<br>見追加」ボタン            | マ弦        |    |    |                           | 紹介先<br>作業時間    |      |     |
| •  | フォーム切替   | 一択<br>(com<br>) | <ul> <li>②「使用」</li> <li>かどうかを:</li> </ul> | したまた。<br>のチェックで、<br>誕択できます。  | 。<br>核当項目を日報管                           | 管理として使用                  | 用する       |    |    |                           | 作業時間<br>作業時間   |      |     |
|    | 営業部門の項目  | 表示              | 3「プレビ」<br>開き、どの                           | ュー」ボタンで、<br>ような項目配置          | ④「日報表示プレ<br>置で表示されるかる                   | ビュー」ウィン<br>を確認できま        | ドウが<br>す。 |    |    |                           | 受注確度           |      |     |
|    |          | 複数谱             |                                           |                              |                                         | 0.8<br>登録者<br>更新者        |           |    |    |                           | 登録日<br>更新日     |      |     |
|    |          |                 |                                           |                              |                                         | 添付ファイル                   |           |    |    |                           |                |      |     |

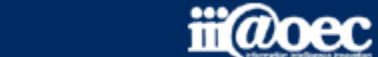

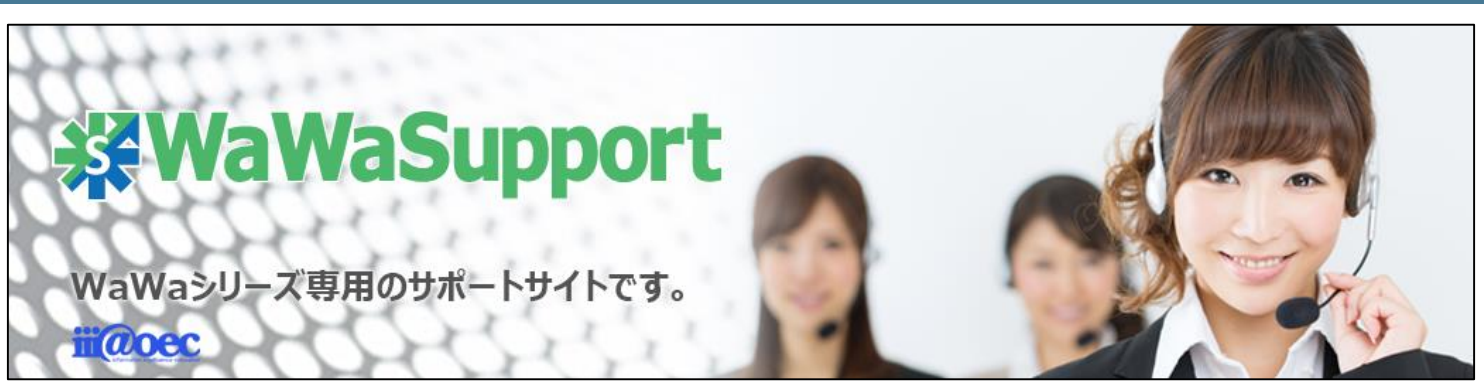

## WaWaOfficeでは、様々なサポートツールを ご用意しております。

### WaWaOfficeサポートサイト(Q&Aやメンテナンス情報を掲載)

## https://support.wawaoffice.jp/

WaWaOffice活用サイト(お役立ち情報を掲載)

https://www.wawaoffice.jp/mk/

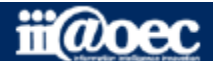

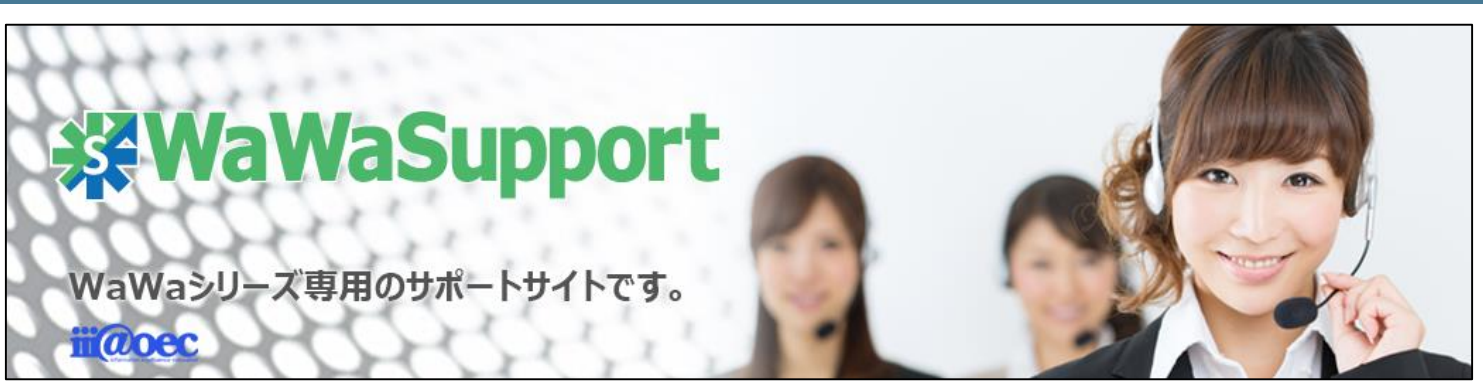

## WaWaOfficeでは、様々なサポートツールを ご用意しております。

サポートデスク(ご質問をメールで受付)

support@wawaoffice.jp

サポートデスク(フリーダイヤルでのご質問)

## 0120-632-004

フリーダイヤル受付時間:10:00~12:00 / 13:00~17:00 (土・日、祝日、年末年始、当社指定の休日は除く)

株式会社アイアットOEC

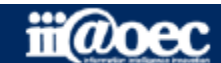

無料体験サイト